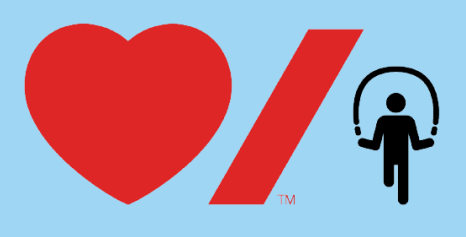

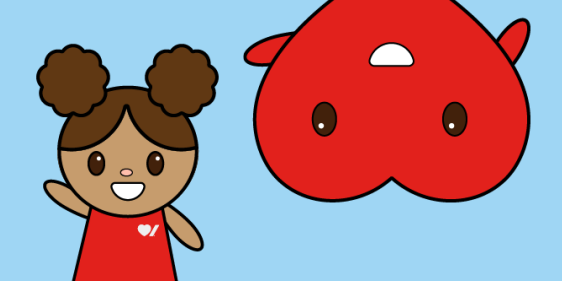

## How to Pull Reports

Pulling reports from your school's fundraising page allows you to see important details surrounding your Jump Event including registered participants and donations! Here's how to get started:

1. Go to www.jumpropeforheart.ca and click "Login".

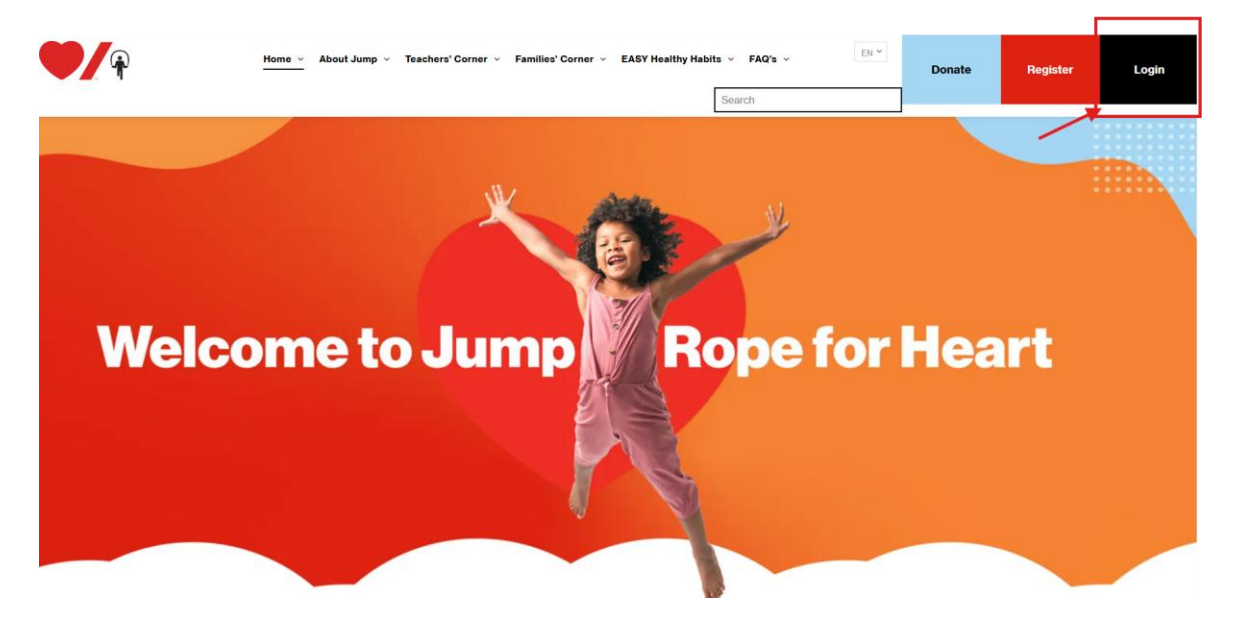

2. Enter your email and password and click "**Sign In**". If you don't have your password, click "reset password" to create a new one. Then click "Participant Center". Once in your Participant Center, click your school fundraising page tile.

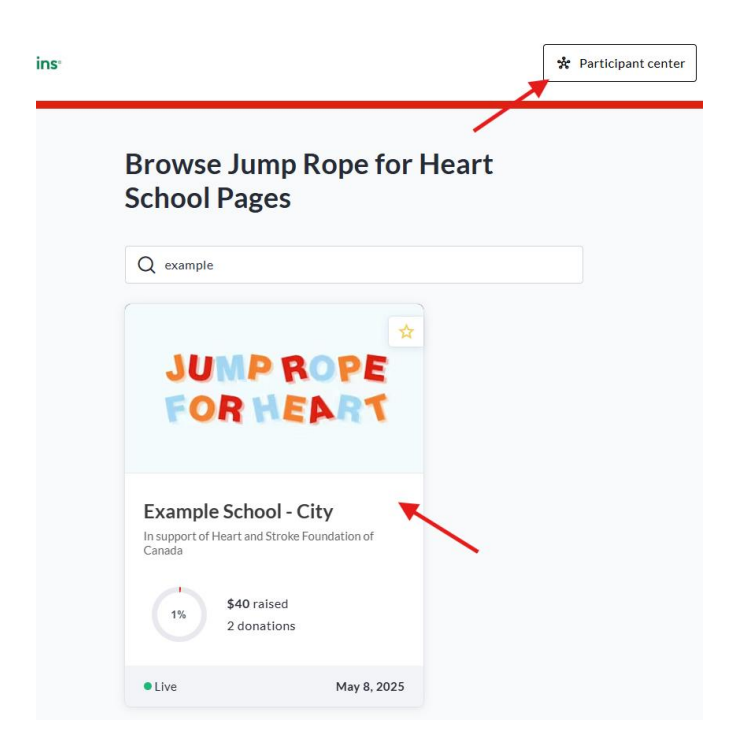

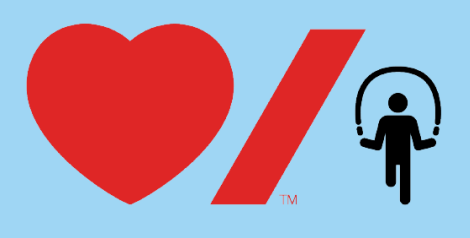

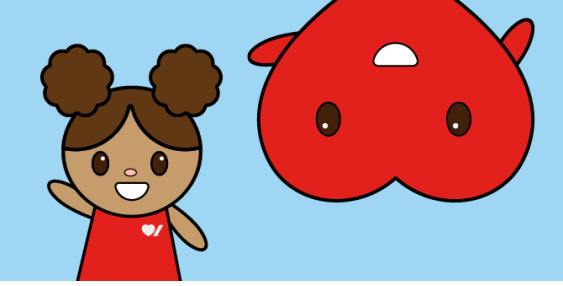

3. You should now see your school fundraising page. To access reports, click the red "**Manage Fundraiser**" button in the top right corner.

| ●/₽ | O Desjardins <sup>1</sup>                                                | Real Participant center | Home | Teachers' Resources | Families' Resources | Help Center | Profile • | 10         | en   |
|-----|--------------------------------------------------------------------------|-------------------------|------|---------------------|---------------------|-------------|-----------|------------|------|
| NE  | Hi Nina Ewasko,<br>You can manage this fundraiser, owned by Nina Ewasko. |                         |      |                     |                     |             | Ø Mana    | ge fundrai | iser |
|     |                                                                          |                         |      |                     |                     |             |           |            |      |
|     | JUM                                                                      | PR                      | 0    | P                   | Ξ                   |             |           |            |      |
|     | FOR                                                                      | HE                      | A    | R                   | 1                   |             |           |            |      |
|     | Thu, May 8, 2025                                                         |                         |      |                     |                     |             |           |            |      |
|     | Example School - City<br>In support of Heart and Stroke Foundation of Ca | <b>y</b><br>nada        |      | Join this :         | School Donat        | e           |           |            |      |

4. Click "Reports"

| ♥/♀ Desjardins <sup>.</sup>                                                                                                    |                                                                                                    | 🔅 Participant center | Home Teachers' Resources | Families' Resources | Help Center Profile 🔻 |
|----------------------------------------------------------------------------------------------------|----------------------------------------------------------------------------------------------------|----------------------|--------------------------|---------------------|-----------------------|
| Fundraiser<br>Example School -<br>City                                                                                               | Example School - City                                                                                                    |                      |                          |                     | ÷                     |
| View live page →<br>O of 0<br>Settings done<br>Dashboard<br>Reports<br>Manage pages &<br>teams<br>G Send Email<br>© General settings | Fundraiser<br>Created with event blueprint<br>P25 Jump Rope for Heart<br>Date created<br>Sep. 10, 2024, 12:49 PM<br>Owner<br>Nina Ewasko<br>Iniaewasko@gmall.com<br>Change owner |                      | JUMP<br>FOR H            | ROPI<br>EAR'        | 3                     |
|                                                                                                    | Raised funds                                                                                                    |                      | Donors<br>2              | Persona<br>11       | l pages               |

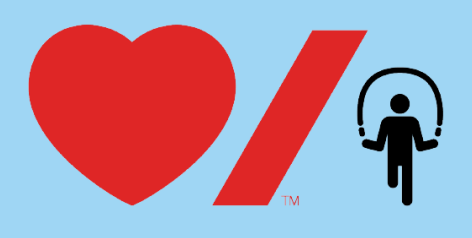

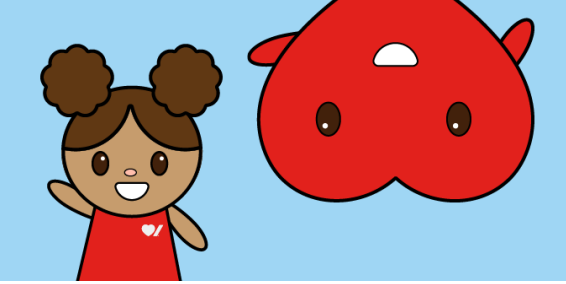

## 5. Select "Fundraiser Report"

| 💙/a 🗘 Desjard                          | ins <sup>.</sup> |           | 🔅 Participant center | Home | Teachers' Resources | Families' Resources | Help Center | Profile 🔻 |
|----------------------------------------|------------------|-----------|----------------------|------|---------------------|---------------------|-------------|-----------|
| Fundraiser<br>Example School -<br>City | Repo             | rts       |                      |      |                     |                     |             |           |
| View live page →                       | Fundrais         | er report |                      |      | >                   |                     |             |           |
| O of O ><br>Settings done              |                  |           | $\mathbf{i}$         |      |                     |                     |             |           |
| Dashboard                              |                  |           |                      |      |                     |                     |             |           |
| レ Reports                              |                  |           |                      |      |                     |                     |             |           |
| Manage pages & teams                   |                  |           |                      |      |                     |                     |             |           |

6. In the Detailed Report section, click "**Download – Donors & Registrants**". The report will be emailed to you in a few minutes.

| Fundralser<br>Example School -<br>City<br>View live page → | Reports > Fundraiser report<br>Fundraiser report                                                            |
|------------------------------------------------------------|----------------------------------------------------------------------------------------------------|
| <b>O</b> 0 of 0                                            | Overview                                                                                                    |
| Settings done                                              | Created by:  Created by: Created by:                                                                        |
| Dashboard                                                  | Created on: September 10, 2024 - 12:49 PM                                                                   |
| 2 Reports                                                  | Amount raised:                                                                                              |
| Manage pages &<br>teams                                    | -Donations: \$40.00                                                                                         |
| Send Email                                                 | TOTAL: \$40.00                                                                                              |
| General settings                                           | Personal pages overview                                                                                     |
| 표 Additional settings                                      | Click on the page to filter activity in detailed report                                                     |
|                                                            | Detailed report ± Download                                                                                  |
|                                                            | Click on the Item to view details Donors & Registrants Q Type name, email or address to filter transactions |

7. Check your inbox for an email from Jump Rope for Heart/Sautons en cœur <u>no-reply@crowdchange.co</u>. Click "**Download Report**".

| Hi Nina,                                                                                  |
|-------------------------------------------------------------------------------------------|
| The report that you requested is now ready. Please click the button below to download it. |
| Download Report                                                                           |
| Please note, this link will expire in 48 hours after it was generated.                    |
| Sincerely,                                                                                |
| The CrowdChange Team                                                                      |
|                                                                                           |
| Sincerely,                                                                                |
| Jump Rope for Heart / Sautons en cœur                                                     |

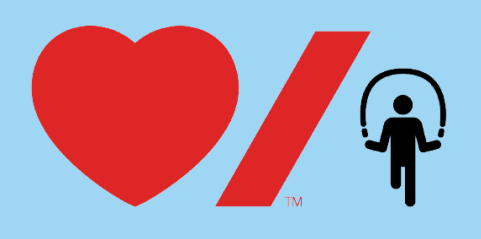

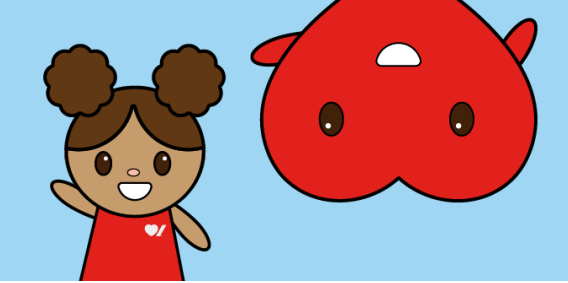

8. The report will open on your browser. Click "Download File" then "Open File" to open in Excel.

| 🛅 Bool | marks ba                                                                                                    | ы               | ome - B | lackba | ud    | <b>(</b> ) 0 | ntario   | Team Sit | e 💈      | Communit | ty Corn | :r      | 🛡 Abc   | out Jum     | p   Hear | t 📢 | 🖲 Link                | s for Ext  | ernal Re.   | •/      | Help   | Center  | lira S | Cn    | owd Cha           | inge 🧹 | My file | es - One | Drive    | 🛅 Prog  | ram 🔯 | F24 Jump | Dow | nloads |     |               | C     | <u> </u> | \$>     |       |
|--------|----------------------------------------------------------------------------------------------------|-----------------|---------|--------|-------|--------------|----------|----------|----------|----------|---------|---------|---------|-------------|----------|-----|-----------------------|------------|-------------|---------|--------|---------|--------|-------|-------------------|--------|---------|----------|----------|---------|-------|----------|-----|--------|-----|---------------|-------|----------|---------|-------|
| C      | We've opened your file for quick and easy viewing right in Microsoft Edge. Choose Download file if you want to use it later. Download file |                 |         |        |       |              |          |          |          |          |         |         |         |             |          |     | donors-a<br>Dpen file | nd-registr | ants (4).xl | sx      |        |         |        |       |                   |        |         |          |          |         |       |          |     |        |     |               |       |          |         |       |
| X      | registr                                                                                                    | ants_an         | d_donc  | ors_90 | 322_o | cMe17        | WTZL     | YCwcul   | 0 - View | -only 、  |         |         | -       | _           |          | Яs  | Search                | for too    | ols, help   | , and r | more ( | Alt + Q |        |       |                   |        |         |          |          |         | _     |          | See | more   |     |               |       |          |         |       |
| File   | Home                                                                                                    | Inser           | t Sh    | are    | Page  | Layou        | it I     | ormula   | s Dati   | a Reviev | v Vi    | ew      | Help    | Dra         | v        |     |                       |            |             |         |        |         |        |       |                   |        |         |          |          |         |       |          |     |        |     | Comn          | nents | 🔀 Viewin | g ~ [ ( | 슈 Edi |
| 5.     | 0 ~                                                                                                    | ₽               |         |        |       | / 12         | $\sim$   | A^ A     | B        | Z ⊻ e    | b D     |         | ~ 💁     | ~           | • ~      | = ~ |                       | Wrap       | 🖸 Me        | rge 🗸   | Ge     | neral   |        | ~ \$€ | ~ .0 <sub>0</sub> | .00    | 🛱 Co    | nditio   | nal Fori | natting | ~ #   | ~ .      | ∲~  | €~     | ∉ ~ | $\Sigma \sim$ | Q ~   | Ź√ ~ (   | ٦ ~     |       |
|        |                                                                                                    | $\vee$ $\times$ |         | E      | xampl | e Scho       | ol - Cit | y        |          |          |         |         |         |             |          |     |                       |            |             |         |        |         |        |       |                   |        |         |          |          |         |       |          |     |        |     |               |       |          |         |       |
|        | Α                                                                                                    | В               |         | С      |       | D            |          | Е        | F        |          | 3       | н       |         | 1           |          | J   |                       | к          | L           |         | N      |         | N      |       | 0                 | Р      |         | Q        | () F     |         | s     | т        |     | U      | v   | 1             | N     | x        | Y       |       |
| 1      |                                                                                                    |                 |         |        |       |              |          |          |          |          |         | Fundra  | ised \$ | <b>40</b> . | 00       |     |                       |            |             |         |        |         |        |       |                   |        |         |          |          |         |       |          |     |        |     |               |       |          |         |       |
| 2      |                                                                                                    |                 |         | Exa    | mpl   | e Sch        | ool -    | City     |          |          |         | Fundra  | ised \$ | 5           | -        |     |                       |            |             |         |        |         |        |       |                   |        |         |          |          |         |       |          |     |        |     |               |       |          |         |       |
| 3      |                                                                                                    |                 |         |        |       |              |          |          |          |          |         | Total f | undr \$ | <b>4</b> 0. | 00       |     |                       |            |             |         |        |         |        |       |                   |        |         |          |          |         |       |          |     |        |     |               |       |          |         |       |

9. Click Enable Editing. To expand the columns, click here for a quick tutorial <u>Change the column width or row</u> height in Excel - <u>Microsoft Support</u>

| ¢ | AutoSave Off   | 8 9× C× =                   |                     | ants (5).xlsx - Protec | ted View 🔞 No Label • Save           |                |                |   |                        |          |   |   |          |
|---|----------------|-----------------------------|---------------------|------------------------|--------------------------------------|----------------|----------------|---|------------------------|----------|---|---|----------|
|   | File Home Inse | rt Page Layout For          | mulas Data I        | Review View A          | Automate Help Acroba                 | it             |                |   |                        |          |   |   | mments 🕑 |
|   | PROTECTED VIEW | Be careful—files from the I | nternet can contain | viruses. Unless you ne | eed to edit, it's safer to stay in P | rotected View. | Enable Editing |   |                        |          |   |   |          |
| A | 6 v : X        | ✓ fx < 275252               |                     |                        |                                      |                |                |   |                        |          |   |   |          |
|   |                |                             |                     |                        |                                      |                |                |   |                        |          |   |   |          |
|   | А              | В                           | С                   | D                      | E                                    |                | F              | G | Н                      | 1        | J | К | L        |
| 1 |                |                             |                     |                        |                                      |                |                |   | Fundraised to students | \$ 40.00 |   |   |          |
| 2 |                |                             |                     | Example So             | chool - City                         |                |                |   | Fundraised to schools  | \$ -     |   |   |          |
| 3 |                |                             |                     |                        |                                      |                |                |   | Total fundraised       | \$ 40.00 |   |   |          |

## **Registrants Tab**

Click on "Registrants" tab. This will give you a summary of Funds Raised to Students, Funds Raised to School and Total Fundraised. You will also see individual pages (column F), Goal (G), Raised (H), Teacher Name (J) & Grade(K)

| ∧ Cut<br>☐ Copy ~<br>≪ Format Pain | ter                 | A^ A<br>⊞ ~   <u>◊</u> • ~ <u>A</u> · | · = = = = *      | → <sup>th</sup> / <sub>t</sub> Wrap Text <sup>Acc</sup> Ξ        Ξ <sup>th</sup> / <sub>t</sub> Merge & Center <sup>s</sup> | • % 9 50 .00      | Conditional F<br>Formatting ~ | ormat as Cell Insert<br>Table ~ Styles ~ ~                          | Delete Format                          | ∠ Autosum • Fill • ♦ Clear • | Sort & Find &<br>Filter * Select * | Sensitivity |
|------------------------------------|---------------------|---------------------------------------|------------------|----------------------------------------------------------------------------------------------------|-------------------|-------------------------------|---------------------------------------------------------------------|----------------------------------------|------------------------------|------------------------------------|-------------|
| Clipboard                          | Fo Fo               | nt                                    | F2               | Alignment 5                                                                                                    | Number 🕞          | SI                            | tyles                                                               | Cells                                  | Edit                         | ing                                | Sensitivity |
| • : ×                              | <i>√ f</i> x √ 1000 |                                       |                  |                                                                                                    |                   |                               |                                                                     |                                        |                              |                                    |             |
| Α                                  | В                   | С                                     | D                | E                                                                                                    | F                 | G                             | н                                                                   | I.                                     | J                            | К                                  | L N         |
|                                    |                     |                                       | Example Scho     | ool - City                                                                                                    |                   |                               | Fundraised to students<br>Fundraised to schools<br>Total fundraised | \$ 2,000.00<br>\$ 40.00<br>\$ 2,040.00 |                              |                                    |             |
| onal Page ID                       | Created At          | User First Nam                        | e User Last Name | User email                                                                                                    | Page Name         | Goal                          | Raised                                                              | Language                               | Teacher's Name               | Grade                              |             |
| 273249                             | 2024/10/31 3:00 PN  | 1 Nina                                | Test             | nina.ewasko@heartandstroke.ca                                                                                               | Nina Ewasko       | \$1,000.00                    | ls -                                                                | FR                                     | Ms Smith                     | 3                                  |             |
| 271653                             | 2024/10/09 11:59 AN | 1 Nina                                | Ewasko           | nina.ewasko@heartandstroke.ca                                                                                               | Nina Test 2       | \$ 1.00                       | \$ 1,000.00                                                         | FR                                     | Test                         | 1                                  |             |
| 270180                             | 2024/09/25 2:21 PN  | 1 Kevin                               | Tait             | kevin@crowdchange.co                                                                                                    | Kevin's Test Page | \$ 150.00                     | \$ 500.00                                                           | EN                                     | N/A                          | 1                                  |             |
| 266726                             | 2024/09/16 3:15 PN  | 1 Karla                               | Steffensen       | karla.steffensen@outlook.com                                                                                                | Karla S           | \$1,000.00                    | \$ 500.00                                                           | EN                                     | Mrs McDonald                 | 2                                  |             |
|                                    |                     |                                       |                  |                                                                                                    |                   |                               |                                                                     |                                        |                              |                                    |             |
|                                    |                     |                                       |                  |                                                                                                    |                   |                               |                                                                     |                                        |                              |                                    |             |
|                                    |                     |                                       |                  |                                                                                                    |                   |                               |                                                                     |                                        |                              |                                    |             |
|                                    |                     |                                       |                  |                                                                                                    |                   |                               |                                                                     |                                        |                              |                                    |             |
|                                    |                     |                                       |                  |                                                                                                    |                   |                               |                                                                     |                                        |                              |                                    |             |
| -                                  |                     |                                       |                  |                                                                                                    |                   |                               |                                                                     |                                        |                              |                                    |             |

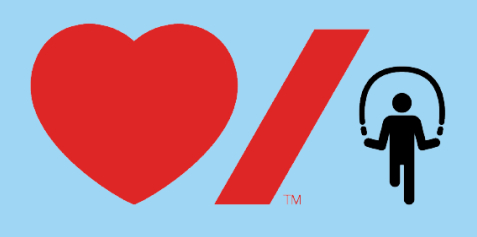

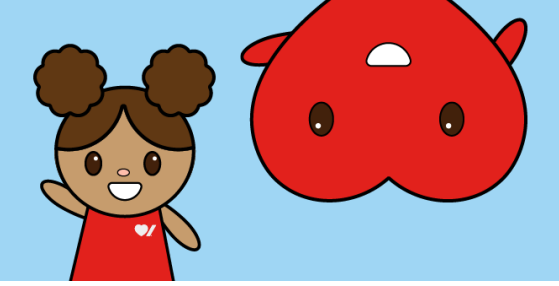

## **Donors Tab**

Click on the "Donors" tab. To filter for donations made to the school page Highlight Row 1, Click "Data", Click "Filter"

| Ge   | From Tes    | et/CSV E From Picture                        | es       | Refresh       | ries & Connections<br>perties |                         |                    | Sort Filter | Clear      | נ ו |
|------|-------------|----------------------------------------------|----------|---------------|-------------------------------|-------------------------|--------------------|-------------|------------|-----|
| Data | From Tal    | ble/Range [ Existing Con                     | nections | All 👻 🕞 Wo    | kbook Links                   | Organization Stocks Cl  | A+                 |             | 😽 Advanced | 0   |
| -    | G           | et & Transform Data                          |          | Queries 8     | Connections                   | Data Ty                 | pes                | Sort & Filt | er         |     |
| A1   | ~ :         | $\times \checkmark f_x \checkmark$ Transacti | on ID    |               |                               |                         |                    |             |            |     |
|      |             |                                              |          |               |                               |                         |                    |             |            |     |
|      | ٨           |                                              | C        | D             | E                             | F                       | G                  |             |            |     |
| Tr   | ansaction 🔽 | Created At                                   | Amoun    | User First Na | n 🗸 User Last Nan             | ✓ User email            | Page Name          | <b>v</b>    |            |     |
| 2    | 1999007     | 2024/12/19 9:44 AM                           | \$ 40.00 | Nina          | Ewasko                        | nina.ewasko@heartandstr | oke.ca             |             |            | _   |
| 3    | 1999008     | 2024/12/20 9:44 AM                           | \$ 40.00 | Nina          | Ewasko                        | nina.ewasko@heartandstr | oke.ca             |             |            |     |
| 4    | 1998465     | 2024/12/18 1:16 PM                           | \$250.00 | Test          | Smith                         | test@heartandstroke.ca  | Kevin's Test Page  | •           |            |     |
| 5    | 1997923     | 2024/12/17 4:49 PM                           | \$500.00 | Nina          | Ewasko                        | nina.ewasko@heartandstr | oke.ca Nina Test 2 |             |            |     |
| 6    | 1997381     | 2024/12/16 8:22 PM                           | \$250.00 | Test          | Smith                         | test@heartandstroke.ca  | Karla S            |             |            |     |
| 7    | 1995213     | 2024/12/13 10:33 AM                          | \$250.00 | Test          | Smith                         | test@heartandstroke.ca  | Kevin's Test Page  | 2           |            |     |
| 8    | 1994671     | 2024/12/12 2:05 PM                           | \$500.00 | Nina          | Ewasko                        | nina.ewasko@heartandstr | oke.ca Nina Test 2 |             |            |     |
| 9    | 1994129     | 2024/12/11 5:38 PM                           | \$250.00 | Test          | Smith                         | test@heartandstroke.ca  | Karla S            |             |            |     |
| 10   |             |                                              |          |               |                               |                         |                    |             |            |     |
| 12   |             |                                              |          |               |                               |                         |                    |             |            |     |
| 13   |             |                                              |          |               |                               |                         |                    |             |            |     |
| 14   |             |                                              |          |               |                               |                         |                    |             |            |     |
| 15   |             |                                              |          |               |                               |                         |                    |             |            |     |
| 16   |             |                                              |          |               |                               |                         |                    |             |            |     |
| 17   |             |                                              |          |               |                               |                         |                    |             |            |     |
| 18   |             |                                              |          |               |                               |                         |                    |             |            |     |
| 20   |             |                                              |          |               |                               |                         |                    |             |            |     |
| 21   |             |                                              |          |               |                               |                         |                    |             |            |     |
| 22   |             |                                              |          |               |                               |                         |                    |             |            |     |
| 23   |             |                                              |          |               |                               |                         |                    |             |            |     |
| 24   |             |                                              |          |               |                               |                         |                    |             |            |     |
| 25   |             |                                              |          |               |                               |                         |                    |             |            |     |
| 27   |             |                                              |          |               |                               |                         |                    |             |            |     |
| 28   |             |                                              |          |               |                               |                         |                    |             |            |     |
| 29   |             |                                              |          |               |                               |                         |                    |             |            |     |
| 30   |             |                                              |          |               |                               |                         |                    |             |            |     |
| 32   |             |                                              |          |               |                               |                         |                    |             |            |     |
| 33   |             |                                              |          |               |                               |                         |                    |             |            |     |
|      |             |                                              |          |               |                               |                         |                    |             |            |     |

Click Down Arrow in Column "G" (Page Name), Filter for "Blanks". Once filtered for "Blanks" this will show any donations made to the school and not to a student fundraising page.

| F  | ile           | Home Ir                                                                                                    | nsert  | Page La    | ayout Fo  | rmulas E | Data             | Review Vi                                      | ew Automate                                    | Help Acrobat     |              |                    |                      |                    |       |                    |   |  |
|----|---------------|----------------------------------------------------------------------------------------------------|--------|------------|-----------|----------|------------------|------------------------------------------------|------------------------------------------------|------------------|--------------|--------------------|----------------------|--------------------|-------|--------------------|---|--|
|    | Get<br>Data ~ | Image: From Text/CSV         Image: From Picture →           Image: From Web         Image: Recent Sources           Image: From Table/Range         Image: Existing Connections           Get & Transform Data |        |            |           |          | Refresh<br>All ~ | Queries<br>Properti<br>Workbo<br>Queries & Coi | & Connections<br>les<br>lok Links<br>nnections | Organization Sto | ncies Geogra | ]<br>aphy □        | 2↓<br>Z↓             | Z A<br>A Z<br>Sort | Filte | Clea<br>Rea<br>Adv |   |  |
| K  | 3             | <b>v</b> !                                                                                                    | ×✓     | $f_x \sim$ |           |          |                  |                                                |                                                |                  |              |                    |                      |                    |       |                    | Ζ |  |
|    |               | Α                                                                                                    |        | В          |           | С        |                  | D                                              | E                                              |                  | F            |                    |                      |                    | G     |                    | Н |  |
| 1  | Trans         | saction 💌                                                                                                    | Create | ed At      | -         | Amoun -  | User             | First Nan 🔻                                    | User Last Nan                                  | User email       | _            |                    | ▼ F                  | Page Nam           | e     | ¥                  |   |  |
| 2  |               | 1999007                                                                                                    | 202    | 4/12/1     | 9 9:44 AM | \$ 40.00 | Nina             |                                                | Ewasko                                         | nina.ewasko@he   | eartanc      | <mark>2</mark> ↓ s | ort A to Z           |                    |       | ]                  |   |  |
| 3  |               | 1999008                                                                                                    | 202    | 4/12/2     | 0 9:44 AM | \$ 40.00 | Nina             |                                                | Ewasko                                         | nina.ewasko@he   | eartanc      | Z   c              | ort 7 to A           |                    |       |                    |   |  |
| 4  |               | 1998465                                                                                                    | 202    | 4/12/1     | 8 1:16 PM | \$250.00 | Test             |                                                | Smith                                          | test@heartandst  | troke.c      | A U J              | 011 Z 10 A           |                    |       |                    |   |  |
| 5  |               | 1997923                                                                                                    | 202    | 4/12/1     | 7 4:49 PM | \$500.00 | Nina             |                                                | Ewasko                                         | nina.ewasko@he   | eartand      | S                  | or <u>t</u> by Color |                    |       | >                  |   |  |
| 6  |               | 1997381                                                                                                    | 202    | 4/12/1     | 6 8:22 PM | \$250.00 | Test             |                                                | Smith                                          | test@heartandst  | troke.ca     |                    | heat View            |                    |       | >                  |   |  |
| 7  |               | 1995213                                                                                                    | 2024   | /12/13     | 10:33 AM  | \$250.00 | Test             |                                                | Smith                                          | test@heartandst  | troke.c      |                    |                      |                    |       |                    |   |  |
| 8  |               | 1994671                                                                                                    | 202    | 4/12/1     | 2 2:05 PM | \$500.00 | Nina             |                                                | Ewasko                                         | nina.ewasko@he   | eartanc      | ¶. ⊆               | lear Filter From     | "Page Nam          | ie"   |                    |   |  |
| 9  |               | 1994129                                                                                                    | 202    | 4/12/1     | 1 5:38 PM | \$250.00 | Test             |                                                | Smith                                          | test@heartandst  | troke.c      | F                  |                      |                    |       | >                  |   |  |
| LO |               |                                                                                                    |        |            |           |          |                  |                                                |                                                |                  |              |                    |                      |                    |       |                    |   |  |
| 11 |               |                                                                                                    |        |            |           |          |                  |                                                |                                                |                  |              | T                  | ext <u>F</u> ilters  |                    |       | >                  |   |  |
| ۱2 |               |                                                                                                    |        |            |           |          |                  |                                                |                                                |                  |              | s                  | earch                |                    |       |                    |   |  |
| L3 |               |                                                                                                    |        |            |           |          |                  |                                                |                                                |                  |              |                    | Coloct All           | 1                  |       | -1                 |   |  |
| ٤4 |               |                                                                                                    |        |            |           |          |                  |                                                |                                                |                  |              |                    | Karla S              | ,                  |       |                    |   |  |
| ٤5 |               |                                                                                                    |        |            |           |          |                  |                                                |                                                |                  |              |                    | Kevin's Te           | st Page            |       |                    |   |  |
| ۱6 |               |                                                                                                    |        |            |           |          |                  |                                                |                                                |                  |              |                    | Nina Test            | 2                  |       |                    |   |  |
| 17 |               |                                                                                                    |        |            |           |          |                  |                                                |                                                |                  | _            |                    | 🖌 🖌 (Blanks)         |                    |       |                    |   |  |
| 18 |               |                                                                                                    |        |            |           |          |                  |                                                |                                                |                  |              |                    |                      |                    |       |                    |   |  |
| 19 |               |                                                                                                    |        |            |           |          |                  |                                                |                                                |                  | _            |                    |                      |                    |       |                    |   |  |
| 20 |               |                                                                                                    |        |            |           |          |                  |                                                |                                                |                  |              |                    |                      |                    |       |                    |   |  |
| >2 |               |                                                                                                    |        |            |           |          |                  |                                                |                                                |                  |              |                    |                      |                    |       |                    |   |  |
| 23 |               |                                                                                                    |        |            |           |          |                  |                                                |                                                |                  |              |                    |                      | 0                  | ิ โอ  | ancel              |   |  |
| 24 |               |                                                                                                    |        |            |           |          |                  |                                                |                                                |                  |              |                    |                      | <u> </u>           |       |                    |   |  |
| 25 |               |                                                                                                    |        |            |           |          |                  |                                                |                                                |                  | _            |                    |                      |                    |       |                    |   |  |